South Australian Tourism Commission

## ATDWLISTING GUIDELINES Accommodation

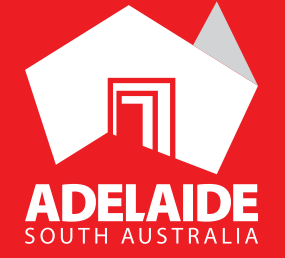

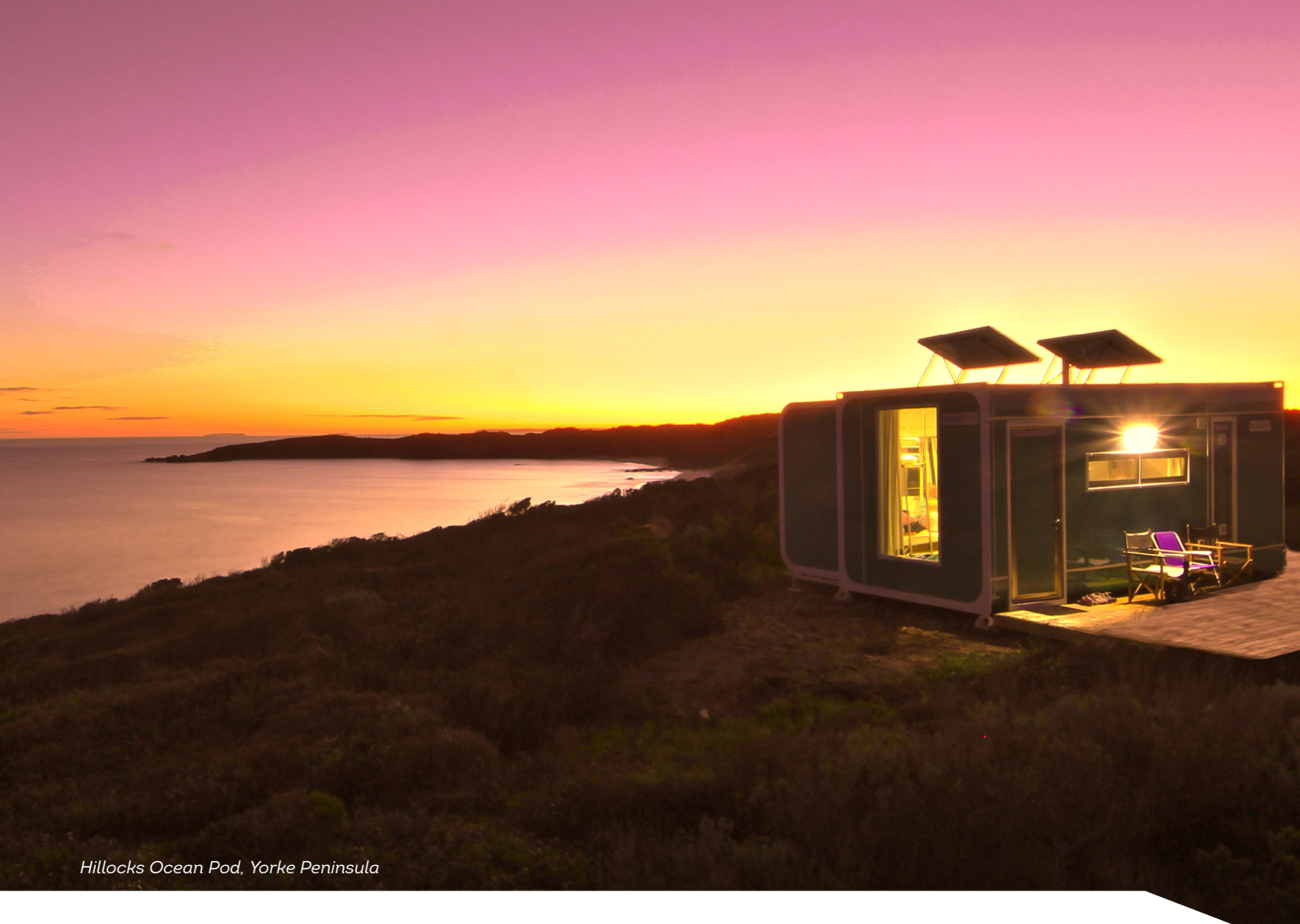

## CONTENTS

| Accommodation Categories | 3  |
|--------------------------|----|
| User Directions:         | 4  |
| Logging In               | 4  |
| Name and Description     | 4  |
| Accommodation Type       | 5  |
| Location                 | 6  |
| Contacts                 | 7  |
| Indicative Prices        | 8  |
| Photos                   | 9  |
| Videos                   | 10 |
|                          |    |

| <br>Check In and Check Out     | 10 |
|--------------------------------|----|
| Internet Access                | 11 |
| Star Rating                    | 11 |
| Facilities                     | 12 |
| Accessibility                  | 12 |
| Social Account                 | 13 |
| Removing an Accommodation Type | 14 |
| <br>Listing Approval           | 14 |
| <br>Contact                    | 16 |
|                                |    |

### ACCOMMODATION CATEGORIES

- Apartments
- Backpackers and Hostels
- Bed and Breakfast
- Caravan, Camping and Holiday Parks
- Cottages
- Farm Stays
- Holiday Houses
- Hotels
- Motels
- Resorts
- Retreat and Lodges

All Accommodation listings will be displayed on **southaustralia.com**.

## **USER DIRECTIONS**

#### LOGGING IN

- 1. Login/Register at atdw-online.com.au
- 2. Click on Add New Listing from your listing dashboard.
- 3. Choose Accommodation as your listing type.
- 4. Once you have logged in, work your way through the step-by-step or choose fields to complete from the orange menu. This menu appears on the left-hand side of the page.
- 5. Use the **Guidance** menu located on the right-hand side of each page to guide you through the required fields.
- 6. You will notice a "required" and "mandatory" in the top right hand corner in each section.

Mandatory is optional but we also recommend it to optimise your listing.

#### NAME AND DESCRIPTION

Email addresses, pricing information and contact details can be added into their own sections as you proceed with the listing.

On the right-hand side please use the guidelines to fill in your description.

| Name & description                    | Require |
|---------------------------------------|---------|
| What's the name of your property?     |         |
| 100 characters max                    |         |
| How would you describe your property? |         |
| Write a summary in 50 to 200 words    |         |
|                                       |         |
|                                       |         |
|                                       |         |

#### **ACCOMMODATION TYPE**

Choose the Accommodation type(s) that most accurately describes your business. We recommend you select no more than two types.

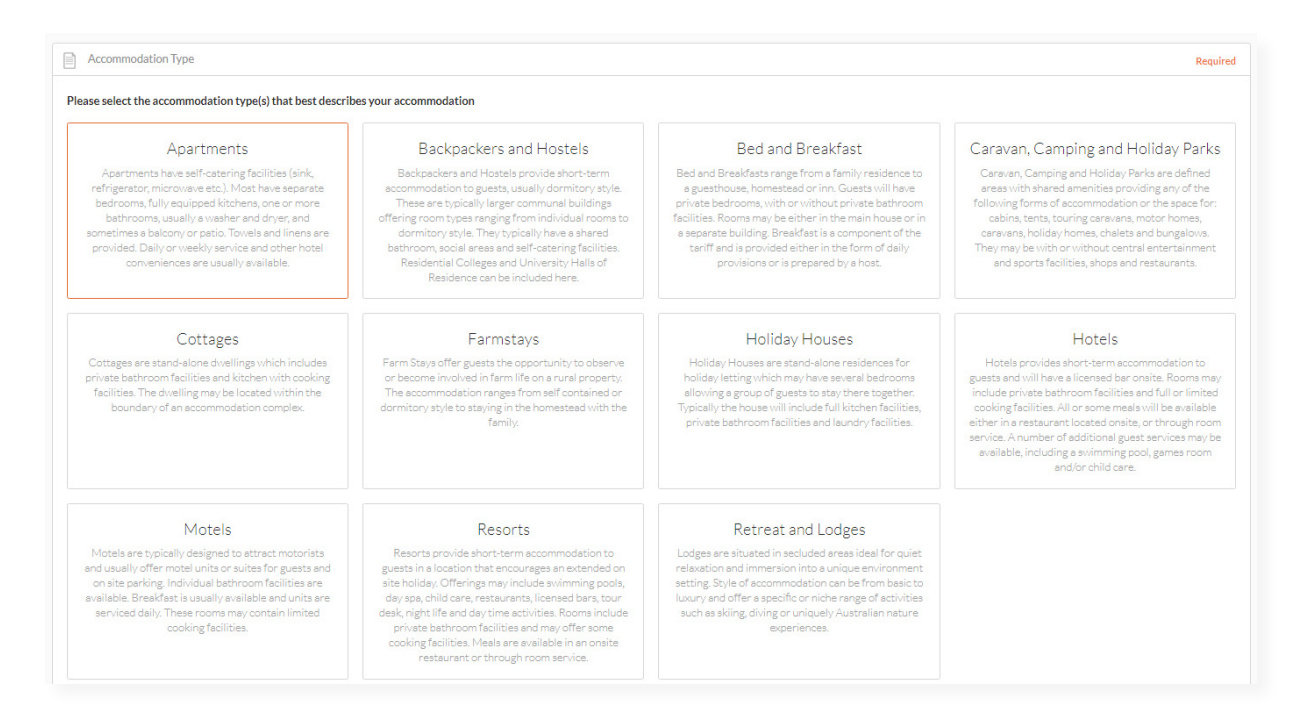

#### LOCATION

Select **organisation address** to choose the address from your registration as your physical location. If that information is incorrect then select **define another address**. If the location doesn't look accurate, you can move the pin on the map to adjust it.

The database will put your organisation address into the fields as a default so you will need to change the address. Start typing in your address and a Google drop down box will appear which you can click on and it will auto populate the other boxes.

|           | Physical address Required                                                                                                    |
|-----------|----------------------------------------------------------------------------------------------------|
| D         | Organisation address                                                                                                    |
|           | Level 3, 121-125                                                                                                    |
|           | Waymouth Street                                                                                                    |
|           | Adelaide                                                                                                    |
|           | SA, 5000                                                                                                    |
| •         | Define another address                                                                                                    |
| Str       | eet address                                                                                                    |
|           | 68 murray                                                                                                    |
| 9         | 68 Murray Road, Preston VIC, Australia                                                                                                    |
| 9         | 68 Murray Street Perth WA, Australia                                                                                                    |
| 9         | 68 Murray Valley Highway, Killara VIC, Australia                                                                                                    |
| 9         | 68 Murray Street, Tanunda SA, Australia                                                                                                    |
| 9         | 68 Murray Street Sydney NSW, Australia                                                                                                    |
|           | e.g. Surry Hills                                                                                                    |
|           |                                                                                                    |
| Ch        | eck the suburb/city/town matches the street address.                                                                                                    |
| Ch<br>Sta | eck the suburb/city/town matches the street address.                                                                                                    |
| Sta       | eck the suburb/city/town matches the street address.  ate Post code SA    e.g. 2000                                                                                      |
| Sta       | eck the suburb/city/town matches the street address.                                                                                                    |
| Ch        | eck the suburb/city/town matches the street address.<br>ate Post code<br>SA    e.g. 2000  Map Satellite NORTHERN Coral Sea  South Australia, Australia X LAND  Australia |

#### CONTACTS

- Only one of these three contact fields are required but the more options you can provide, the more helpful it is for visitors.
- Write your phone number without spaces or international area codes.

| Primary phone number                        |          |
|---------------------------------------------|----------|
| Secondary phone number                      |          |
| Email                                       | Required |
| What email should customers contact you on? |          |

#### **INDICATIVE PRICES**

- Enter the minimum and maximum price for your accommodation.
- If your rates vary per the season or there are certain condition guests should know, please write this in the comments section (25 words max)

| Please provide th   | e price range for this accommodation      |  |
|---------------------|-------------------------------------------|--|
| From                | То                                        |  |
| \$                  | \$                                        |  |
| Comments on these   | prices                                    |  |
| For example, custo  | mers can stay at the camp ground for free |  |
| For example, custo  | mers can stay at the camp ground for free |  |
| For example, custor | mers can stay at the camp ground for free |  |

#### PHOTOS

- Minimum photo dimensions are 2048 x 1536 pixels.
- All photos need to be saved in landscape format.
- Every listing must have at least 1 photo added. The maximum number is 10 photos per listing.
- > Portrait sized photos, posters, brochures, logos or photos with written text are not accepted.
- Alternative Text (Alt text) is mandatory. Write a brief description of what's in the photo to benefit the visually impaired and help with search engine optimisation (SEO).
- Captions can add more detail to your photo.
- > If necessary, add copyright details and credit the photographer.
- > Once uploaded, you can drag photos into your preferred order. The star will indicate your hero photo.

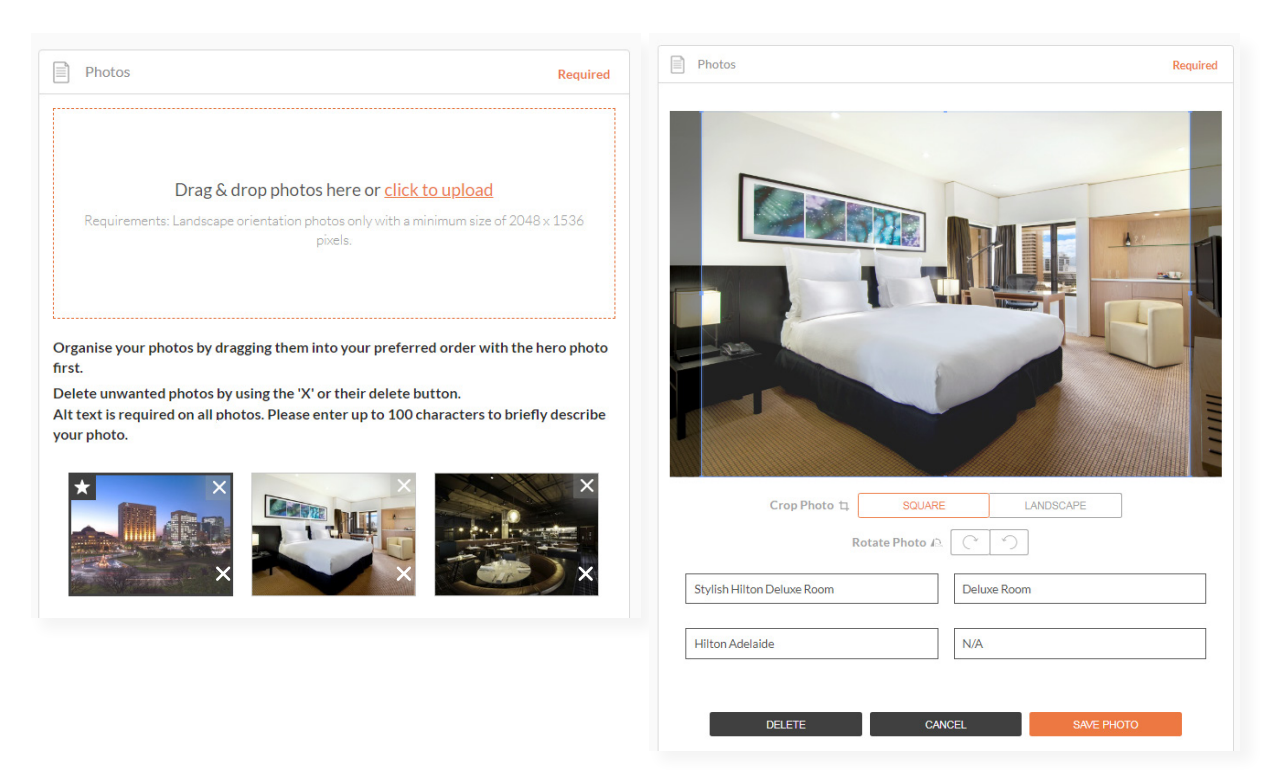

#### VIDEOS

- Videos must be uploaded by providing YouTube or Vimeo links.
- Upload a maximum of 10 different good quality videos.
- Once uploaded, you can drag your videos into your preferred order.
- The star will indicate your hero video.
- Keep videos 30 90 seconds in length.
- > Do not upload videos containing advertisements.

| Videos                                 |                       |        | Optior    |
|----------------------------------------|-----------------------|--------|-----------|
| lease provide a valid YouTube or Vimeo | link, then click Uplo | oad    |           |
| Youtube or Vimeo URL                   |                       |        | UPLOAD    |
|                                        |                       |        |           |
|                                        | 1                     |        |           |
| PREVIOUS                               | ļ                     | SKIPTC | NEXT STEP |

#### CHECK IN AND CHECK OUT

Enter the time that your guests can check in and out.

| What time can your customer | s check in and check out? |  |
|-----------------------------|---------------------------|--|
| Check in at                 | Check out at              |  |
| 15:00                       | 12:00                     |  |
|                             |                           |  |

#### **INTERNET ACCESS**

In this section please add any internet access you may have for your guests.

| What kind of internet acc                        | ess is available for your | r customers? |
|--------------------------------------------------|---------------------------|--------------|
| Broadband Internet Free Wifi Paid Wifi<br>Access |                           | Paid Wifi    |
|                                                  |                           |              |

#### **STAR RATING**

Enter any star ratings your accommodation might have.

| Star Rating                                     | ×         |
|-------------------------------------------------|-----------|
| Do not specify                                  |           |
| My accommodation hasn't received a star rating  |           |
| My accommodation has received a star rating     |           |
| ★★★☆☆                                           |           |
| To be validated against Star Ratings Australia. |           |
|                                                 |           |
| PREVIOUS                                        | NEXT STEP |
|                                                 |           |

#### FACILITIES

Enter any facilities available on the property for any of your guests.

| Property facilities                                            | Optional |
|----------------------------------------------------------------|----------|
| Please select any facilities that are available to your guests |          |
|                                                                |          |
| Your coloction                                                 |          |
|                                                                |          |
|                                                                |          |
| Family Friendly                                                |          |
| ✓ Laundry                                                      |          |
| Non Smoking                                                    |          |
| <ul> <li>Outdoor Dining Area</li> </ul>                        |          |
| <ul> <li>Outdoor Furniture</li> </ul>                          |          |
| ✓ Radio/Stereo                                                 |          |
| Swimming Pool                                                  |          |
| Browse A-7 listing                                             | ~        |
| Browse A-Z listing                                             | $\sim$   |

#### ACCESSIBILITY

Please ensure that your selections accurately reflect the level of ability your accommodation is equipped to support.

If you click the first option, there will be more options to provide further details on the accessibility you have. Please make sure you have the facilities you tick.

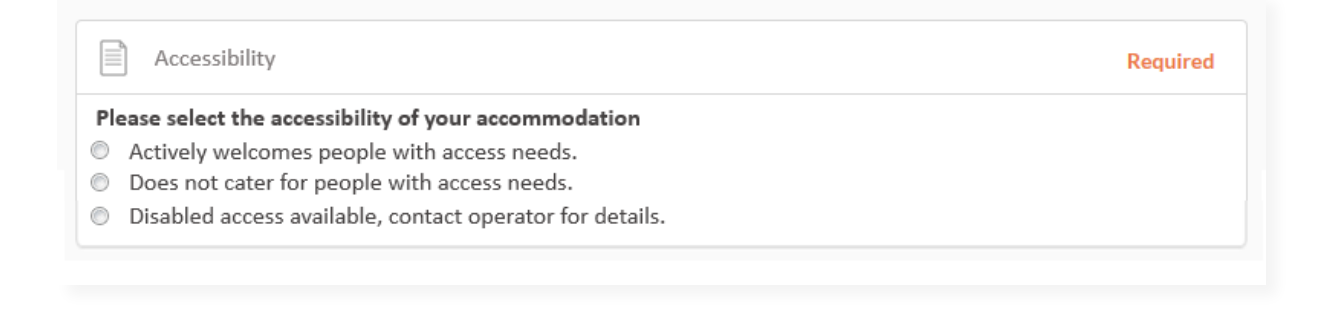

#### SOCIAL ACCOUNTS

Add any social media links for your company.

| So So      | cial links                                                             | Optional |
|------------|------------------------------------------------------------------------|----------|
| Where      | e can customers find you on social media?                              |          |
| ⊻ f        | Facebook                                                               |          |
| ww         | w.facebook.com/exceptional.kangarooisland                              |          |
| IJ         | Twitter                                                                |          |
| - <b>ć</b> | Apple Store                                                            |          |
|            | Flickr                                                                 |          |
| •          | Foursquare                                                             |          |
| ■ g+       | Google+                                                                |          |
|            | Google Play                                                            |          |
| 2 0        | Instagram                                                              |          |
| http       | os://www.instagram.com/exceptionalkangarooisland/                      |          |
| • P        | Pinterest                                                              |          |
| ww         | w.pinterest.com/craigonki/kangaroo-island-wildlife/                    |          |
|            | Tripadvisor                                                            |          |
| ww         | w.tripadvisor.com.au/Attraction_Review-g261647-d1633159-Reviews-Except | ŧ        |
|            |                                                                        |          |

7

#### **REMOVING AN ACCOMMODATION TYPE FROM YOUR LISTING**

If you make an error and need to remove an accommodation type from your listing, please click on the wheel icon under the South Australia Logo and select the appropriate action.

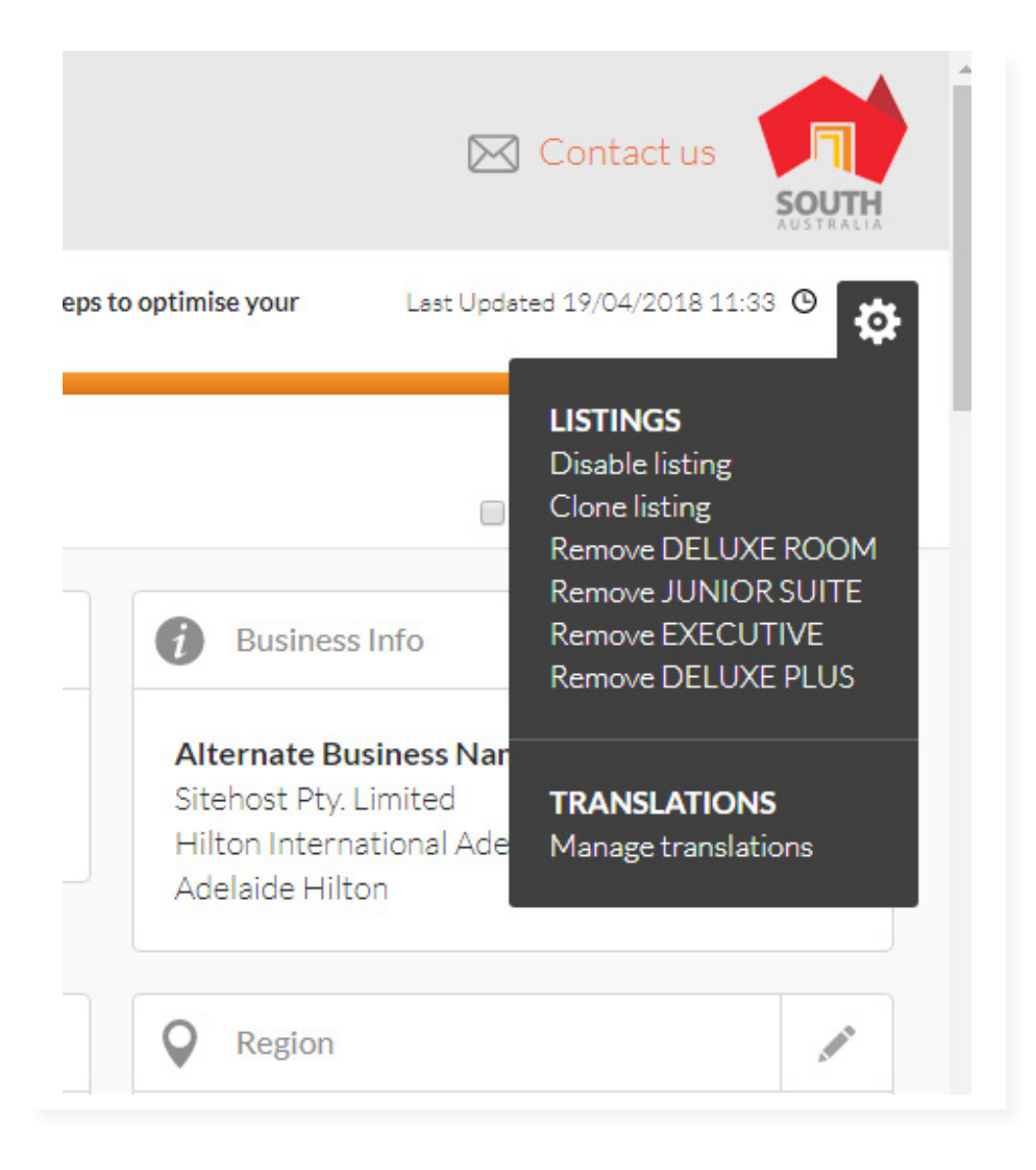

#### LISTING APPROVAL

Once you have finished your listing you must send for review. If you do not send for review your listing will not go live until you do. You have 30 days from when you create your listing to send for review otherwise it expires. If it is a listing you have updated you must send for review every time you do changes.

Once you have submitted your listing or updates, SATC will review your listing. This can take 1 - 3 business days. You will get an automated email when your listing has been approved. Please allow up to 24 hours for your listing to be published on southaustralia.com from the time you receive your approval email.

#### **SEND FOR REVIEW**

# South Australian Tourism Commission

For further assistance with your ATDW online listing, please contact the South Australian Tourism Commission.

**Phone** (08) 7088 0114

Email onlineservices@sa.gov.au

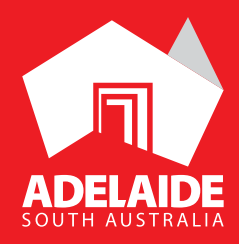